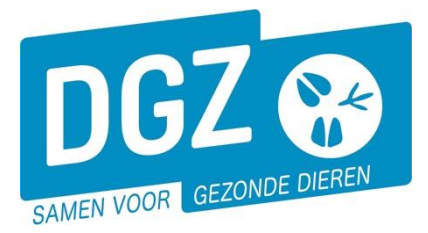

Dierengezondheidszorg Vlaanderen vzw Contactadres: Industrielaan 29 - 8820 TORHOUT Maatschappelijke zetel: Hagenbroeksesteenweg 167 - 2500 LIER BTW BE 0409.450.856 • RPR Antwerpen - afdeling Mechelen info@dgz.be • 078 05 05 23 • www.dgz.be

## HANDLEIDING: EEN AANKOMST MELDEN

## Klik op 'Aankomstmelding'.

| Geboorte/Invoer melding                                                                                                    | Andere meldingen                                                                                                    | Basiseenheden                                                                |
|----------------------------------------------------------------------------------------------------|----------------------------------------------------------------------------------------------------|------------------------------------------------------------------------------|
| Geboortemelding<br>Invoermelding                                                                                                    | Tellingsgegevens - Rund<br>Behandelingsmelding<br>Reinigingsmelding<br>VKI melding<br>Verpiaatsingsdocument / Identificatiedocument aanvragen | Bekijk operator<br>Bekijk inrichting<br>Bekijk beslag                        |
| Bewegingsmeldingen                                                                                                    | Opzoeken meldingen                                                                                                    | Dieren                                                                       |
| Aankomstmelding<br>Vertrekmelding Rendac<br>Vertrekmelding slachthuis<br>Bewegingsmelding<br>Laden bij ultvoer<br>Lossen bij invoer<br>Wijzigingsmelding EP-nr<br>Gepland vertrek | Opzoeken melding<br>Bestelling<br>Opzoeken bestelling<br>Aanmaken bestelling                                                                  | Opzoeken dier<br>Opzoeken toegewezen dier<br>Beltrace<br>Opzoeken slachtinfo |
| Wijzigingsmelding                                                                                                    | Contract                                                                                                    | Algemene Taken                                                               |
| Wijziging dier                                                                                                    | Opzoeken contract<br>Beheer contract/mandaat                                                                                                  | Beheer profiel<br>Wijzigen paswoord<br>Info<br>Contactformulier DGZ          |
|                                                                                                    | Rapporten                                                                                                    |                                                                              |
| Risico rapport dier/beslag<br>Overzicht rapporten                                                                                                    |                                                                                                    |                                                                              |

## Er opent een nieuw scherm 'Aankomstmelding landbouwer'.

| Beheer bewegingsmeld        | ding                 |                       |            |                                  |         |                    |                                     | Actie Registreren | - H 🗙 💁 |
|-----------------------------|----------------------|-----------------------|------------|----------------------------------|---------|--------------------|-------------------------------------|-------------------|---------|
| Meldingsnummer              |                      | Status N              | euw        |                                  |         | Aanmaken kopie     | Aanmaken kopie incl. dieren         |                   |         |
| Type beweging               | Aankomst 🗸           | Inrichting vertrek    | ۹ 😑        | Inrichting aankomst BE           | ٩       | Gesplitste melding | Sec. 1                              |                   |         |
| Bewegingsdatum 1            | 01/05/2024 🗑 00:00 🕥 |                       |            |                                  |         |                    | Vervangt de geannuleerde<br>melding | ٩                 |         |
| Datum lossen                | dd/mm/jjjj:          | Meldingsdatum         |            |                                  |         |                    |                                     |                   |         |
| Detail Dieren               | Archief Validatie I  | listoriek             |            |                                  |         |                    |                                     |                   |         |
| Beslag vertrek              | ۹ 🕿                  | Beslag aankomst       | ¥ 2        | Documentnummer                   |         |                    |                                     |                   |         |
|                             |                      | Aantal dieren         |            | Gekoppelde<br>documenten         |         |                    |                                     |                   |         |
| Diertype                    | Rund 🗸               | Toestand van het dier | Levend     | ~                                | Rapport |                    |                                     |                   |         |
| Diersubtype                 | Rund 🗸               |                       |            |                                  |         |                    |                                     |                   |         |
|                             |                      | Uitvoercertificaat    |            |                                  |         |                    |                                     |                   |         |
| Land van bestemming         | v                    | Invoercertificaat     |            |                                  |         |                    |                                     |                   |         |
| Land van herkomst           | ¥                    | Overnemer             | 0          | Verantwoordelijke                |         |                    |                                     |                   |         |
| Vervoerder                  | ۹ 😑                  |                       |            |                                  |         |                    |                                     |                   |         |
|                             |                      |                       |            |                                  |         |                    |                                     |                   |         |
| Nummerplaat                 |                      | TBC datum             | dd/mm/jjjj |                                  |         |                    |                                     |                   |         |
| Nummerplaat<br>aanhangwagen |                      |                       |            |                                  |         |                    |                                     |                   |         |
| Vervoerde dieren            | I                    | Barcode               |            | Papieren<br>verplaatsingsdocumen | t -     | 2                  |                                     |                   |         |

- **1.** Vul de 'Bewegingsdatum' in (= de aankomstdatum).
- 2. Indien je een papieren verplaatsingsdocument per post wenst, kan je dit hier aanvinken.
- Klik op het tabblad dieren. De oormerknummers kan je op verschillende manieren doorgeven.
  a. Je kan dit manueel doorgeven. Vermeldt in het vakje 'Rijen' het aantal dieren dat aangekomen zijn en klik op de knop 'Toevoegen' naast dat vakje.

| Detail                         | Dieren             | Archief | Validatie | Historiek |  |  |   |           |     |             |          |    |        |         |           | -  |
|--------------------------------|--------------------|---------|-----------|-----------|--|--|---|-----------|-----|-------------|----------|----|--------|---------|-----------|----|
| Vervoerde di                   | ieren              |         |           |           |  |  |   |           |     |             | Barco    | de | Zoeken | Rijen 1 | Toevoegen | 20 |
| Aantal ingesca                 | inde documer       | iten 0  |           |           |  |  |   |           |     |             |          |    |        |         |           | 50 |
|                                |                    |         |           |           |  |  |   | Valideren | Zoe | k Toegeweze | n dieren |    |        |         |           |    |
|                                |                    |         |           |           |  |  |   |           |     |             |          |    |        |         |           |    |
| Exploitatie var                | n bestemming       |         |           |           |  |  | ~ |           |     |             |          |    |        |         |           |    |
| Groep / Subgr<br>Aantal dieren | oep<br>in lijst: 0 |         |           |           |  |  |   |           |     |             |          |    |        |         |           |    |

## Per rij registreer je het oormerknummer en het versienummer.

| Nr | Oormerkanissener<br>Versie nasspoort/Slachthuisetiket | Exploitatie van bestemming<br>Groep / Subgroep |
|----|-------------------------------------------------------|------------------------------------------------|
| 1  |                                                       | · · · · · · · · · · · · · · · · · · ·          |
|    | H                                                     | · · · · · · · · · · · · · · · · · · ·          |
| 2  |                                                       |                                                |

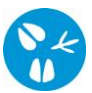

b. Indien er reeds een (gepland) vertrek gemeld werd op de vorige inrichting waarbij je als ovenemer geregistreerd werd, kan je via de knop '**Zoek Toegewezen dieren**' meerdere dieren selecteren.

| Vervoerde dieren               |   |           | Barcode                | Zoeken Rijen 1 | Toevoegen |
|--------------------------------|---|-----------|------------------------|----------------|-----------|
| Aantal ingescande documenten 0 |   | Valideren | Zoek Toegewezen dieren | 3b             |           |
| Exploitatie van bestemming     | Ŷ |           |                        |                |           |
| Groep / Subgroep               |   |           |                        |                |           |

Er opent een nieuw scherm. Klik op de knop '**Zoeken**' rechts in het midden van het scherm. Plaats een vinkje vooraan het dier en klikt op de knop '**Verwerken**'.

| Zoeken Toegewezen dieren Oormerknummer                                          | × ₫.   |
|---------------------------------------------------------------------------------|--------|
| Oormerknummer Q                                                                 |        |
|                                                                                 |        |
| Diertype Pund V Inrichtingsnummer                                               |        |
| Geslacht Nummer operator                                                        |        |
| Verwerken                                                                       |        |
| Zoekresultaten                                                                  | Zoeken |
| Ourmerknummer Herkomst Blokkeringstatus Geslacht Haarkleur Geboortedatum Rastry | ×c     |
| 2 Normaal Vrouvelijk 8 zwart 6 wit 21/08/2020 1 Melk                            |        |
| Image: Nermaal      Vrouwelijk      8 zwart & wit      31/08/2020      1 Melk   |        |
| Normaal      Vrouwelijk      2 rood 8. wit      31/08/2020      1 Helk          |        |

c. Voor wie over een scanner beschikt: plaats de cursor in het veld 'Aantal gescande paspoorten' en scan de barcode van verplaatsingsdocumenten. Klik op de knop 'Valideren'.

| Vervoerde dieren                              |                          |           | Barcode                | Zoeken Rij | en 1 | Toevoegen |
|-----------------------------------------------|--------------------------|-----------|------------------------|------------|------|-----------|
| Aantal ingescande documenten 2                | BE12345678<br>BE87654321 | Valideren | Zoek Toegewezen dieren |            |      |           |
| Exploitatie van bestemming                    |                          | ·         |                        |            |      |           |
| Groep / Subgroep<br>Aantal dieren in liist: 0 |                          |           |                        |            |      |           |

4. Indien je meerdere exploitaties hebt, klik je bij 'Exploitatie van bestemming' per rund het juiste exploitatienummer aan. Bij een stal op afstand (geen gedeeld veebeslag) klik je steeds het exploitatienummer van de hoofdlocatie aan.

|                               |                     |                                  | // |
|-------------------------------|---------------------|----------------------------------|----|
| Exploitatie va                | n bestemming        | 4408102352 - 1                   | ~  |
| Groep / Subg<br>Aantal dieren | roep<br>in lijst: 0 | 4408102352 - 1<br>4408108113 - 5 |    |
|                               |                     | 4408100433 - 3                   |    |
| Nr                            |                     | Versie paspoort/Slachthuisetiket |    |

Actie Aanvragen

- 5. Nadat je alles ingevuld hebt, klik je op het icoontje van de diskette rechts bovenaan. Het systeem voert een aantal controles uit. Als er fouten/afwijkingen in de melding aanwezig zijn, worden deze getoond op het tabblad 'Validatie'. Je kan de geregistreerde gegevens nog wijzigen (klik op het tabblad 'Detail' en pas de nodige gegevens aan) of plaats een vinkje naast 'Afwijking aanvaarden' en klik nogmaals op het icoontje van de diskette rechts bovenaan.
- 6. Als er links bovenaan in het veld '**Meldingsnummer**' een nummer verschijnt, ben je klaar met de melding.

🗸 💾 🗶 💁